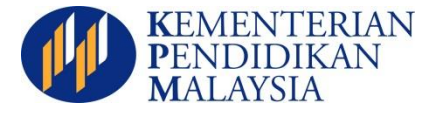

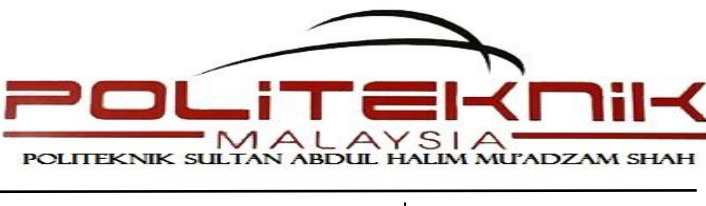

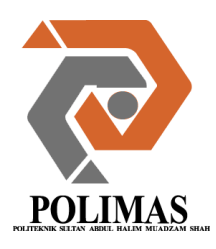

JABATAN HAL EHWAL DAN PEMBANGUNAN PELAJAR Politeknik Sultan Abdul Halim Mu'adzam Shah Bandar Darulaman 06000 Jitra, Kedah Darulaman

: 04 - 9146100/6140/6137/6130 : 04 - 9174232 / 9146130 : hep@polimas.edu.my : http://www.polimas.edu.my

Rujukan Kami : POLIMAS/JHEP/700-0/8/27 Jld.2 (22) Tarikh : 14 Mei 2015

# KEPADA PELAJAR YANG LAYAK MENDAFTAR SESI JUN 2015

Tuan/Puan/Saudara/Saudari,

#### MAKLUMAT PENDAFTARAN PELAJAR BAHARU SESI JUN 2015

Tahniah diucapkan kerana berjaya ditawarkan Pengajian di Politeknik.

2. Kepada semua pelajar baharu yang ditawarkan program pengajian peringkat Diploma Politeknik, anda dikehendaki hadir mendaftar secara rasmi pada tarikh dan masa berikut:

| Tarikh Sah Daftar | : | 15 JUN 2015 (ISNIN)                         |
|-------------------|---|---------------------------------------------|
| Masa              | : | 8.30 pagi – 12.00 tengah hari               |
| Pakaian           | : | Formal                                      |
| Tempat            | : | Politeknik Sultan Abdul Halim Mu'adzam Shah |
|                   |   | (POLIMAS)                                   |

3. Jumlah bayaran yang perlu dijelaskan, perlu disemak melalui <u>http://spmp.polimas.edu.my/daftar/</u>. Sila semak dan cetak slip jumlah yuran sebelum membuat bayaran di Bank Islam. Sila bayar jumlah yang tertera di slip yuran sahaja.

- 4. Kaedah bayaran :
  - i) Bayaran hendaklah dilakukan di BANK ISLAM sahaja.
  - ii) Yuran Pengajian dan Yuran Asrama hanya boleh dibayar melalui Mesin Deposit Tunai (Cash Deposit Machine) atau Online Banking. Rujuk lampiran yang disediakan.
  - iii) Bayaran Pendaftaran boleh dibayar melalui Kaunter Bank Islam sahaja. Rujuk lampiran yang disediakan.
  - iv) Perhatian penting, sila pastikan slip pembayaran anda dibuat salinan sebagai simpanan. Pihak polimas tidak akan bertanggungjawab atas kecuaian kehilangan slip bayaran yuran.

5. Buku Panduan Pendaftaran boleh dicetak di <u>http://spmp.polimas.edu.my/daftar</u>. Sila cetak untuk maklumat terperinci berkenaan pendaftaran pelajar baharu.

6. Sebelum hadir mendaftar, anda perlu daftar online di <u>http://spmp.polimas.edu.my/daftar/</u>. Cetak slip daftar online untuk dibawa semasa pendaftaran di POLIMAS. Jika anda gagal melakukan pendaftaran online, anda dianggap menolak tawaran pengajian Sesi Jun 2015.

7. Semua pelajar diwajibkan mengikuti Minggu Suai Kenal (MSK) yang akan bermula 16 Jun – 17 Jun 2015. Penginapan sepanjang MSK adalah di Asrama POLIMAS.

8. Bersama-sama ini disertakan panduan berikut untuk rujukan.

| i)   | Lampiran 1: | Proses Pendaftaran Pelajar Baharu                   |
|------|-------------|-----------------------------------------------------|
| ii)  | Lampiran 2: | Panduan Pendaftaran Online                          |
| iii) | Lampiran 3: | Panduan Bayaran Yuran Pengajian dan Yuran<br>Asrama |
| iv)  | Lampiran 4: | Panduan Bayaran Pendaftaran                         |
| v)   | Lampiran 5: | Panduan Bayaran Yuran menggunakan<br>Bankislam.biz  |

9. Oleh itu, pihak kami berharap para pelajar mematuhi arahan dan lakukan persediaan awal sebelum hadir ke politeknik. Segala kerjasama anda dihargai.

Sekian, terima kasih.

#### "BERKHIDMAT UNTUK NEGARA"

Saya yang menurut perintah,

t.t (MEJAR (K) ASMARA BINTI SULONG) Pengarah Politeknik Sultan Abdul Halim Mu'adzam Shah

#### LAMPIRAN 1:

#### PROSES MENDAFTAR DI POLITEKNIK SULTAN ABDUL HALIM MU'ADZAM SHAH (POLIMAS) SESI JUN2015

Perhatian: Sila lakukan semakan dan bayaran sebelum hadir mendaftar. Kegagalan anda mendaftar online seperti yang diarahkan boleh dianggap sebagai menolak tawaran.

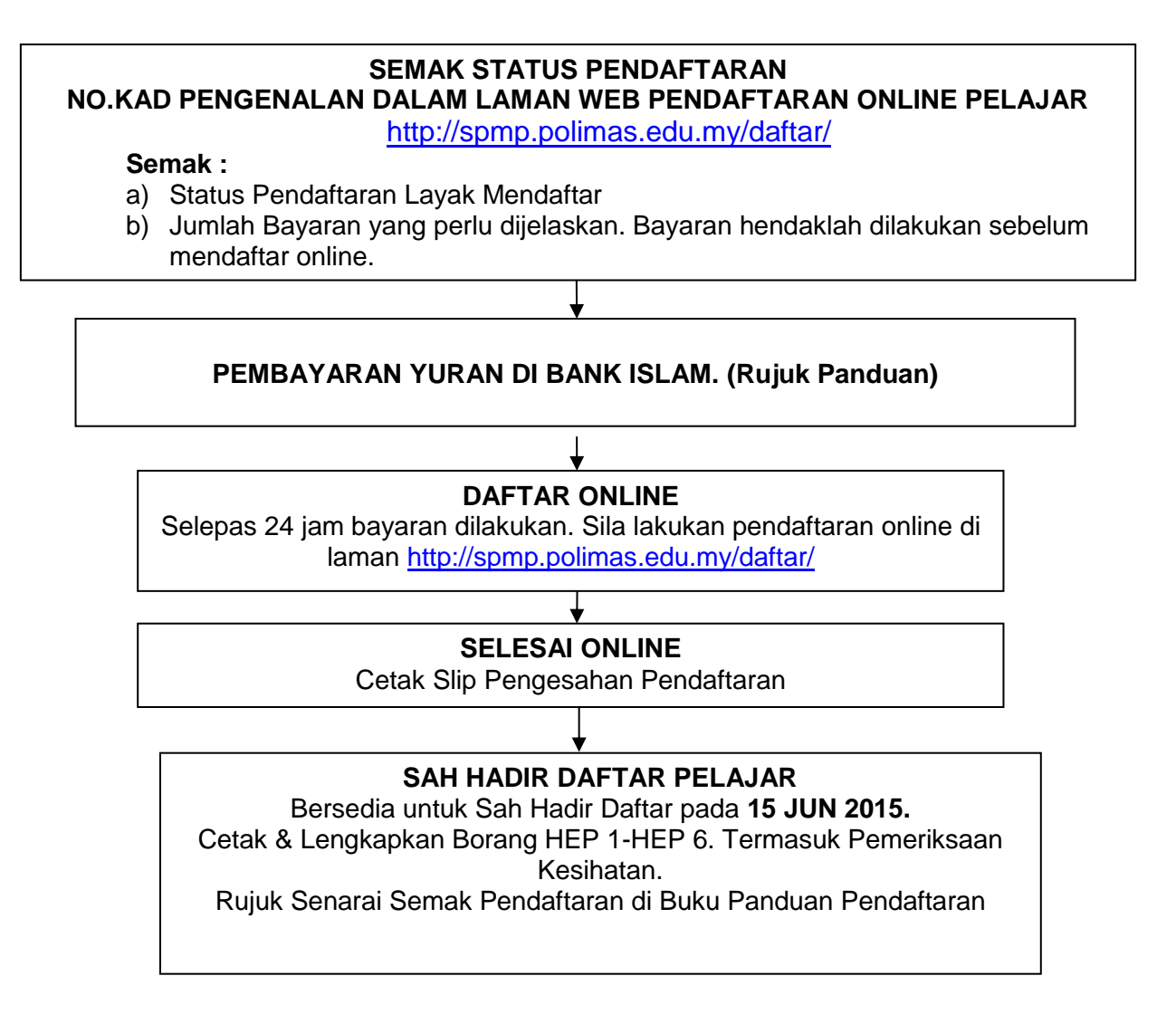

#### PANDUAN DAFTAR ONLINE

- 1.
- Layari halaman <u>http://spmp.polimas.edu.my/daftar</u> Klik SEMAK BAYARAN YURAN & PENDAFTARAN ONLINE 2.

| PENDA                                                               | FTARAN PELAJAR BARU DISEI <mark>I</mark> BER 2013                                                                                                    |
|---------------------------------------------------------------------|----------------------------------------------------------------------------------------------------|
|                                                                     | Muat Turun<br>Pertanyaan Am                                                                                                    |
| Semak BJT                                                           |                                                                                                    |
| Klik Untuk<br>Pastikan Borang Jawa<br>Pendaftaran online h          | K Semak Status Borang Jawapan Terima Anda<br>apan Terima (BJT) dan dokumen berkaitan telah dihanta<br>nanya boleh diakses setelah BJT diterima oleh pihak POL MAS. |
| Daftar Online                                                       |                                                                                                    |
| Klik Untuk                                                          | Semak Bayaran Yuran & Pendaftaran Online                                                                                                    |
| - Semak jumlah bayara<br>Lakukan pembayarar<br>Selepas 24 jam bayar | an yang perlu dijelaskan.<br>n yuran di <mark>kaunter Bank Islam SAHAJA.</mark><br>ran dilakukan. Sila lakukan pendaftaran online                                  |
| egagalan anda mend                                                  | laftar online seperti yang diarahkan boleh dianggap sebagai menolak tawaran                                                                                        |
|                                                                     |                                                                                                    |

3. Masukkan No. Kad Pengenalan Pelajar. Pastikan anda telah menghantar Borang Jawapan Setuju Terima Tawaran ke POLIMAS.

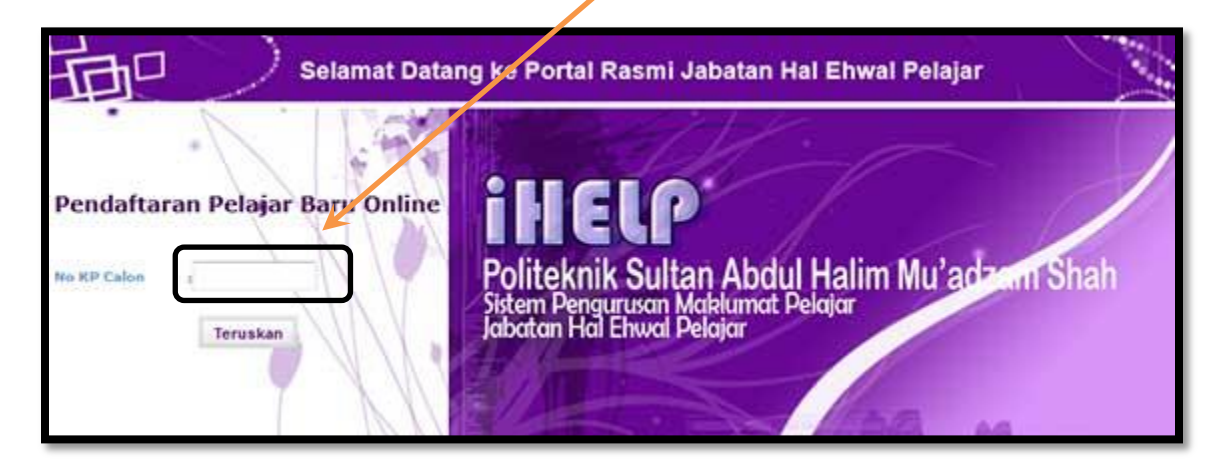

# 4. Klik Maklumat AM untuk cetak BUKU PANDUAN MENDAFTAR.

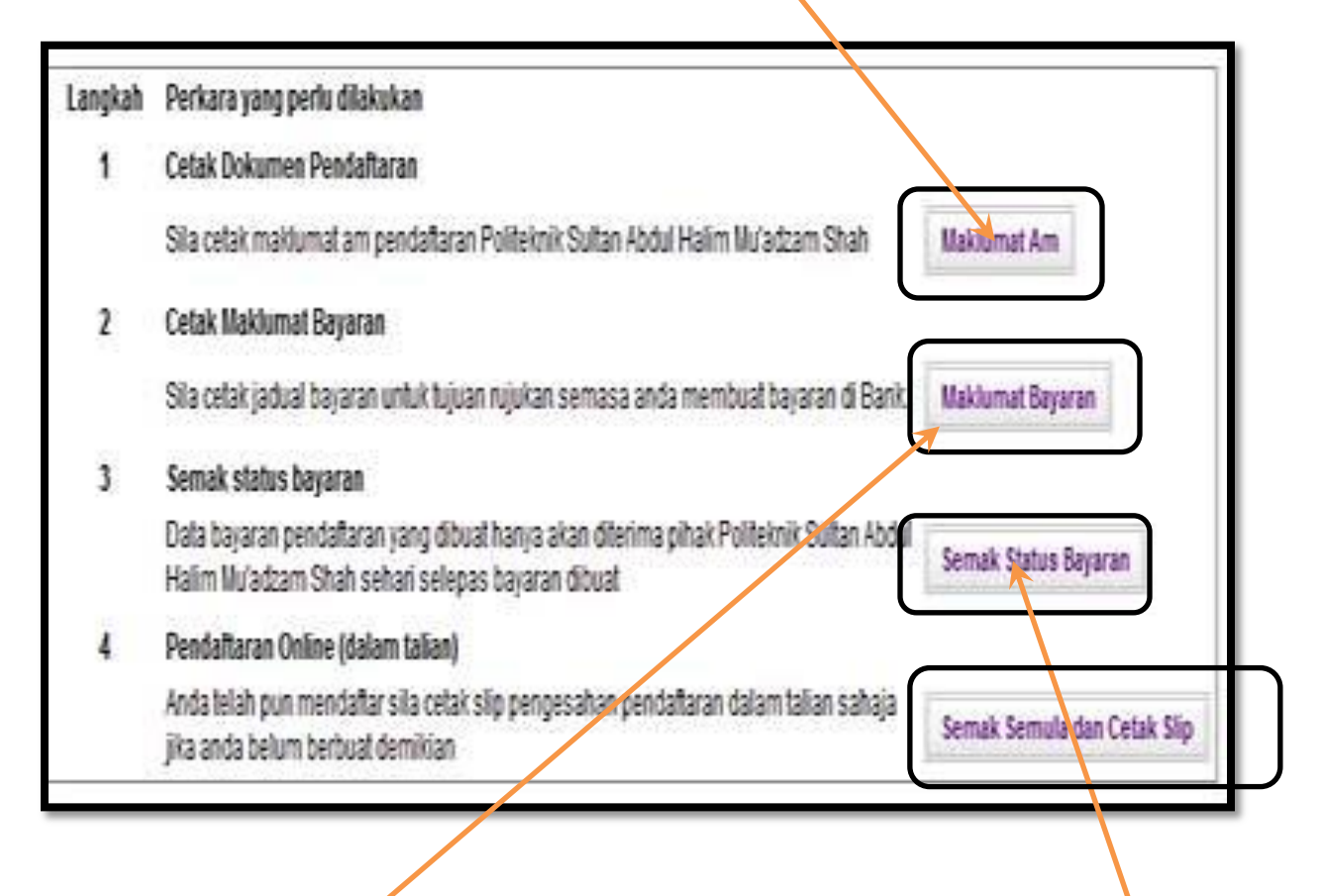

5. Klik **Maklumat Bayaran** untuk semak jumlah bayaran yang perlu dibayar. Slip ini juga perlu disimpan untuk tujuan pengeluaran KWSP oleh waris atau pelajar.

6. Setelah anda lakukan bayaran di Bank Islam, selepas 24 jam dari tempoh bayaran tersebut, anda boleh semak bayaran yang dilakukan . Klik **SEMAK STATUS BAYARAN** untuk semak.

7. Klik SEMAK SEMULA DAN CETAK SLIP dan pastikan Nama, No. Kad Pengenalan dan No. Pendaftaran anda betul.

| Nama             | : SITI AISYAH BINTI ISHAK |     | Mak  | dumat no. pendaftaran       |
|------------------|---------------------------|-----|------|-----------------------------|
| No Kp            | : 940125029401            |     | pela | ajar                        |
| No Pendaftaran   | : 03DAT12F2004            |     |      |                             |
| Program          | : Diploma Akauntansi      |     |      |                             |
| Jabatan          | : JABATAN PERDAGANGAN     |     |      | Klik Cotak Surat Bongosaha  |
| Kelas            | : DAT1B                   |     |      |                             |
| Tarikh Lapordiri | : 09/12/2012              |     |      | Pendaftaran Pelajar Baru    |
| Masa Lapordiri   | : 09:00 Pagi              |     |      | Secara Atas Talian (Online) |
| Sesi Mula        | : DISEMBER 2012           |     |      |                             |
| Sesi Tamat       | : JUN 2015                |     |      |                             |
|                  |                           | N T |      |                             |

8. Klik CETAK SLIP. Sila bawa Slip Pengesahan Pendaftaran Pelajar Baru semasa mendaftar di POLIMAS. Bawa bersama Dokumen Asal seperti Sijil SPM, Kad Pengenalan dan Surat Tawaran yang diperlukan.

| Ø            | Bandar Darulaman<br>06000 Jitra<br>Kedah Darul Aman                                | Telefon : 04 - 914 6100<br>Fax : 04 - 917 4232<br>Web : http://www.polimas.edu.my | Sila badir untuk molanor dir |
|--------------|------------------------------------------------------------------------------------|-----------------------------------------------------------------------------------|------------------------------|
|              | Slip Pengesahan Pendafta                                                           | ran Dalam Talian (Online)                                                         | Sha haun untuk melapor un    |
| Maklumat     | Pendaftaran                                                                        |                                                                                   | mengikut tarikn dan masa     |
| Nama         | : SITI AISYAH BINTI ISHAK                                                          |                                                                                   | Protection Protection        |
| No Kp        | : 940125029401                                                                     | No Pendaftaran : 03DAT12F2003                                                     | seperti yang ditetapkan.     |
| Program      | : Diploma Akauntansi                                                               | TANDARD V                                                                         |                              |
| Kelas        | : DAT1C                                                                            | Jabatan JABATAN PERDAGAN J                                                        |                              |
| Tarikh Lapor | rdiri : 09/12/2012                                                                 | Masa lapordiri : 09:00 Pagi                                                       |                              |
| Sesi Mula    | DISEMBER 2012                                                                      | Sesi Tamat : JUN 2015                                                             |                              |
| No Bilik Kan | nsis : B101                                                                        | No Katil : A                                                                      |                              |
| Arahan S     | emasa Melapor Diri                                                                 |                                                                                   | Maklumat no bilik asrama     |
| i Sena       | arai Semak Borang Pendaftaran (BHEP0)                                              |                                                                                   |                              |
| ii Bora      | ng Maklumat Peribadi Pelajar (BHEP1)                                               |                                                                                   | (dinanarkan hanya untuk      |
| iii Bora     | ng Ikrar Pelajar dan Lepas Tanggung (BHEP2)                                        |                                                                                   | (alpaparkan nanya antak      |
| iv Bora      | ng Akuan Pelajar dan Akuan Ibu/Bapa/Penjaga (BHEI                                  | P3)                                                                               | nelajar yang ditawarkan      |
| v Bora       | ng Kebenaran Bapa/Ibu/Penjaga Untuk Rawatan Bius                                   | (Anaesthesia) & Pembedahan (BHEP4)                                                | pelajar yang unawarkan       |
| vi Filen     | ng Laporan Pemeriksaan Doktor (BHEP5). Laporan X<br>n X-Ray tidak perlu diserahkan | -Ray mesti disertakan jika pemeriksaan dibuat di klinik swasta.                   | asrama sahaja)               |
| vii Bora     | ng Aku Janji Pelajar (BHEP6)                                                       |                                                                                   | asrania sanajaj              |
|              | Potona                                                                             | Disini                                                                            |                              |
|              | Untuk Kegunaan Koperasi Politeknik Sul                                             | tan Abdul Halim Mu'adzam Shah Sahaja                                              |                              |
|              | Senarai Semak Koperasi Politeknik                                                  | Sultan Abdul Halim Mu'adzam Shah                                                  |                              |
| Nama         | : SITI AISYAH BINTI ISHAK                                                          |                                                                                   |                              |
| No Kp        | : 940125025544                                                                     | No Pendaftaran : 03DAT12F2003                                                     | Sila gunting bahagian ini    |
| Program      | : Diploma Akauntansi                                                               |                                                                                   |                              |
| Kelas        | : DAT1C                                                                            |                                                                                   | untuk diserahkan kenada      |
| Sila F       | OTOSTAT slip Bayaran Pendaftaran dan se<br>Politeknik Sultan Abdul                 | rahkan bersama keratan ini di kaunter koperasi<br>Halim Mu'adzam Shah             | Koperasi semasa mengamb      |
| Peralatan da | ari Koperasi Politeknik Sultan Abdul Halim Mu'adzam                                | Shah yang telah di ambil oleh pelajar.                                            | barang Minggu Suai Kenal     |
|              | aju MSK                                                                            |                                                                                   |                              |
| 6            | aju Polibriged                                                                     |                                                                                   |                              |
|              | laju Batik                                                                         |                                                                                   |                              |
|              | laju Bengkel                                                                       |                                                                                   |                              |
|              | en                                                                                 |                                                                                   |                              |
|              | estpad                                                                             |                                                                                   |                              |

# Nota :

- 1. Bagi pelajar yang telah mendapat bantuan kewangan dari mana-mana penaja seperti Majlis Agama Islam Negeri, Pusat Pungutan Zakat, Angkatan Tentera Malaysia, atau seumpamanya, anda juga perlu membuat bayaran yuran seperti arahan tersebut.
- 2. Jika pembayaran tidak dilakukan, pendaftaran online tidak boleh diproses.
- 3. Bantuan kewangan hendaklah dituntut selepas 1 Julai. Bayaran Bantuan akan dibayar semula melalui cek atas nama pelajar.
- 4. Semasa membuat tuntutan bantuan kewangan anda, sila sertakan salinan berikut:
  - a. Salinan surat bantuan kewangan
  - b. Salinan slip bayaran yuran yang telah dijelaskan
  - c. Salinan kad pengenalan
- 5. Pengesahan Pelajar bagi Tujuan Tuntutan KWSP;
  - a. Pastikan mengambil Borang di Pejabat KWSP;
  - b. Lengkapkan borang dengan tulisan jelas, mudah dibaca dan lengkap;
  - c. Nama dan Alamat adalah nama pemilik akaun KWSP;
  - d. Hantar di Kaunter Jabatan Hal Ehwal Pelajar sahaja;
  - e. Tuntut Pengesahan Pelajar bagi tujuan KWSP selepas 7 hari bekerja di Kaunter Jabatan Hal Ehwal Pelajar;

#### PANDUAN BAYAR YURAN PENGAJIAN & YURAN ASRAMA DI CASH DEPOSIT MACHINE (CDM)

- 1. Pilih menu YURAN IPT
- 2. Masukkan No Kad Pengenalan Pelajar
- 3. Pilih **POLITEKNIK KPT**
- 4. Sahkan data **NOMBOR PENDAFTARAN TERKINI DAN JUMLAH BAYARAN** Pilih jumlah yang betul.
- 5. Masukkan Jumlah wang yang perlu dibayar.
- 6. Sahkan jumlah wang
- 7. Transaksi selesai dan ambil Resit
- 8. Pastikan UNICODE ADALAH POLI, NAMA, No Kad Pengenalan dan Jumlah Bayaran adalah Betul.

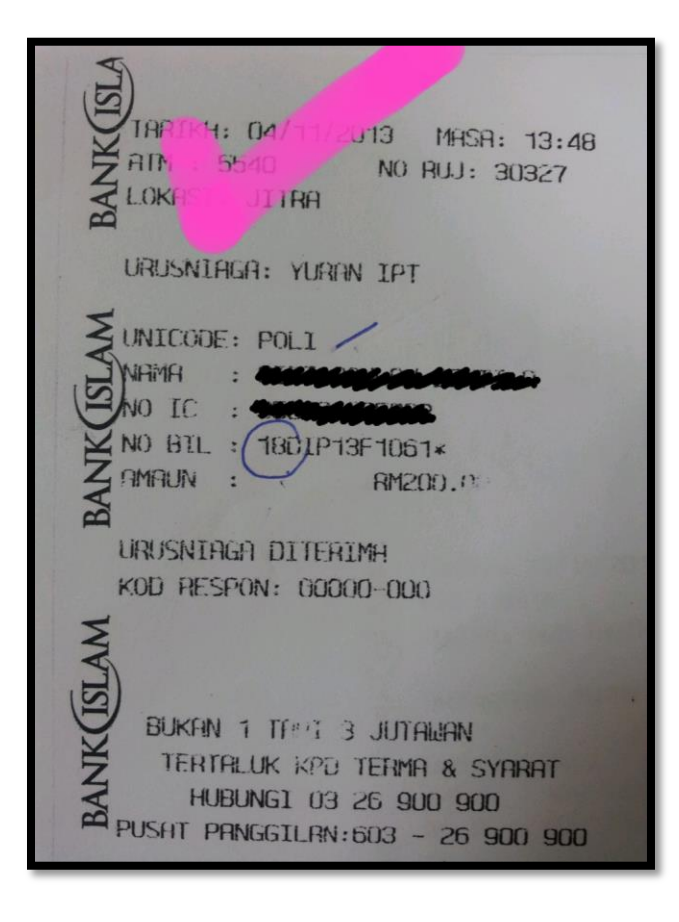

#### PANDUAN BAYARAN PENDAFTARAN DI KAUNTER BANK ISLAM

- 1. Gunakan Resit Bil Payment.
- 2. Isikan Maklumat diruangan berkenaan:

NAMA PELAJAR, NO. TELEFON pelajar, NO.AKAUN KOPERASI POLIMAS KEDAH BERHAD 02039010002225,

| VAMA                                                        |                    | NO. AKAUN                                                                                                    |                 |                                 | NO, TEL                                 | 6 Last |
|-------------------------------------------------------------|--------------------|----------------------------------------------------------------------------------------------------|-----------------|---------------------------------|-----------------------------------------|--------|
| VAME                                                        | -                  | ACCOUNT NO.                                                                                                    |                 |                                 | TEL NO.                                 | 34     |
| CEK-CEK CAWANGAN INI I HOUSE                                | HEQUES             | Bank Pembayar<br>Drawée Bank                                                                                                    | Tempat<br>Place | No. Cek<br>Cheque No.           | JUMLAH / TOTAL<br>RINGGIT MALAYSIA (RM) | SEN/   |
| CEK-CEK BANK TEMPATAN / LOCAL                               | CHEQUES            | 01                                                                                                    |                 |                                 | (and a subscripting (king)              | SERT   |
| LAIN-LAIN / OTHERS                                          |                    |                                                                                                    |                 |                                 | 7                                       | 1      |
| WANG TUNAI RINGGIT / CASH :                                 |                    | 0                                                                                                    |                 | JUMLAH BERSIH                   |                                         |        |
| ngan ini untuk tujuan pentibayaran bil sahaja / Tris column | applicable for bit | payment purpose only                                                                                                    |                 | NET TOTAL                       | out house give                          | 1      |
| ayor Kepada / Pay Ta                                        |                    | and the second second s |                 | LINES SELLING                   | -                                       | -      |
| niis Pembayaran / Paymint Type                              |                    |                                                                                                    |                 |                                 | Sector Sector                           | 0      |
| ebit Akaun / Account Debited                                | I I I              | COINS                                                                                                    |                 | No. Kad Pengenalan / NRIC No.   |                                         |        |
| A A A A A A A A A A A A A A A A A A A                       |                    |                                                                                                    |                 | Jumlah Didebit / Debites Amount |                                         |        |
|                                                             |                    |                                                                                                    |                 | /                               |                                         |        |

- 3. Isikan jumlah bayaran yang perlu dibayar.
- 4. Isikan KOPERASI POLIMAS KEDAH BERHAD di ruangan Bayar Kepada.
- 5. Isikan NO KAD PENGENALAN PELAJAR di ruangan ini.
- 6. Isikan **BAYARAN PENDAFTARAN** di ruangan Jenis Pembayaran.

#### PANDUAN BAYARAN MENGGUNAKAN ONLINE BANKING (BANKISLAM.BIZ)

#### UNTUK BAYARAN YURAN PENGAJIAN , YURAN ASRAMA DAN BAYARAN PENDAFTARAN

#### 1. Log in https://www.bankislam.biz/

# 2. Pilih Bill Presement.

| Account Details          | Notice:                                                                                                    |
|--------------------------|----------------------------------------------------------------------------------------------------|
| Financing Details        | 1. PTPTN Conventional Loan Repayment/Ujrah Financing Payment                                                                                 |
| Float Details            | Effective 16 April 2012, PTPTN conventional loan/Ujrah financing payment will be made                                                        |
| Investment Details       | available under Bill Presentment and existing PTPTN conventional loan/Ujrah financing<br>payment through Bill Payment had been discontinued. |
| Account History          | If you had saved the payment as a favourite under Bill Payment maintenance, please discontinue the transaction.                              |
| Transfer Funds           |                                                                                                    |
| Own A/C Transfer         | These was far barbler with us                                                                                                    |
| Transfer to Third Party  | Thank you for banking with us.                                                                                                    |
| Maintenance Future FT    |                                                                                                    |
| Beneficiary Maintenance  |                                                                                                    |
| Inter Bank               |                                                                                                    |
| Payments                 |                                                                                                    |
| E-Sadaqah                |                                                                                                    |
| Prepaid Reload           |                                                                                                    |
| Bill Payment             |                                                                                                    |
| Open Bill Paymer         |                                                                                                    |
| Registered Bill Payment  |                                                                                                    |
| Bill Payment M intenance |                                                                                                    |
| Auto Debit Bill Payment  |                                                                                                    |
| Bill Presentment         |                                                                                                    |

3. Pilih Payee Corporation, atau Bayaran Kepada.

Yuran Pengajian (RM200) dan Yuran Asrama (RM60) dibayar Kepada POLITEKNIK KPT.

# Bayaran Pendaftaran dibayar kepada **KOPERASI POLIMAS KEDAH BERHAD.**

| , ,                             | · · · · · · · · · · · · · · · · · · ·                                                        |
|---------------------------------|----------------------------------------------------------------------------------------------|
| y Accounts Bill Presentment     |                                                                                              |
| ccount Summary                  |                                                                                              |
| Account Details                 |                                                                                              |
| Financing Details               |                                                                                              |
| Float Details Payee Corporation | Amanah Ikhtiar Alalaysia (AIM)<br>Kementerian Pelajaran Malaysia                             |
| nvestment Details               | Kenenteriar Pengajian Tinggi Alaaysia (MOHE)                                                 |
| ccount History                  | Kolej Universiti Islam Antarabangsa Selangor - KUIS <u>ext</u><br>Kolej Yajesan Melaka - KYM |
|                                 | Koperasi POLIMAS Kadah Bhd                                                                   |
| anster Funds                    | Perbadanan Megeri Besar Kelantan                                                             |
| Wn A/C Transfer                 | Perbadanan Trung Pendidikan Kemahiran - PTPK k Islam Malaysia Berhar                         |
| ransfer to Third Party          | Politeknik KP1                                                                               |
| faintenance Future FT           | Sekolah Izzuddin Shah                                                                        |
| eneficiary Maintenance          | TH Travels and Services                                                                      |
| ntor Bank                       | Universiti Kebangsaan Malaysia<br>Universiti Malaya                                          |
| nier bank                       | Universiti Malaysia Kelantan                                                                 |
|                                 | Universiti Malaysia Pahang                                                                   |
| yments                          | Universiti Malaysia Terengganu                                                               |
| -Sadaqah                        | Universiti Pendidikan Sultan Idris                                                           |
| Prepaid Reload                  | Universiti Sains Islam Malaysia-USIM<br>Universiti Sains Malaysia                            |
|                                 | Universiti Selangor                                                                          |
| U Promont                       | Universiti Sultan Zainal Abidin - UNISZA                                                     |
| ii rayment                      | Universiti Teknakal Malaysia Melaka                                                          |
| open Bill Payment               | Universiti Teknologi Mara                                                                    |
| Registered Bill Payment         | Universiti Tenaga Nasional                                                                   |
| Sill Payment Maintenance        | Universiti Utara Malaysia                                                                    |
| uda Dahil Dil Davarant          |                                                                                              |

| Kementerian Pelajaran Malaysia                      |             |
|-----------------------------------------------------|-------------|
| Kementerian Pengalian Tinggi Malaysia (MOHE)        |             |
| Koloi Universiti Insaniah                           |             |
| Kolei Universiti Islam Antarabangsa Selangor - KUIS | ext         |
| Kolei Yayasan Melaka - KYM                          | <u>on</u>   |
| Koperasi POLIMAS Kedah Bhd                          |             |
| PTPTN-Bayaran Balik Pinjaman                        |             |
| Perbadanan Menteri Besar Kelantan                   |             |
| Perbadanan Tabung Pendidikan Kemahiran - PTPK       | k lelam l   |
| Politeknik KPT                                      | K ISIdili I |
| Politeknik Ungku Omar                               |             |
| Sekolah Izzuddin Shah                               |             |
| TH Travels and Services                             |             |
| Universiti Kebangsaan Malaysia                      |             |
| Universiti Malaya                                   |             |
| Universiti Malaysia Kelantan                        |             |
| Universiti Malaysia Pahang                          |             |
| Universiti Malaysia Sarawak                         |             |
| Universiti Malaysia Terengganu                      |             |
| Universiti Pendidikan Sultan Idris                  |             |
| Universiti Sains Islam Malaysia-USIM                |             |
| Universiti Sains Malaysia                           |             |
| Universiti Selangor                                 |             |
| Universiti Sultan Zainal Abidin - UNISZA            |             |
| Universiti Teknikal Malaysia Melaka                 |             |
| Universiti Teknologi Malaysia                       | 1           |
| Universiti Teknologi Mara                           |             |
| Universiti Tenaga Nasional                          | 1           |
| Universiti Utara Malaysia                           |             |

4. Masukkan No. Kad Pengenalan Pelajar. Klik NEXT.

| Payee Corporation<br>IC/Passport Number                                  | Koperasi POLIMAS Kedah Bhd                  |
|--------------------------------------------------------------------------|---------------------------------------------|
| Note: You will be charged a commission fee of RM1.00 per successful tran | Next                                        |
|                                                                          | Copyright © 2007 Bank Islam Malaysia Berhad |

5. Print Slip Pembayaran untuk simpanan dan rekod pelajar.

6. Ulang Proses yang sama bagi Bayaran yuran seterusnya. Pastikan Jumlah bayaran, No Kad Pengenalan adalah tepat.

| ▲ Bill Presentment                      |                                             |
|-----------------------------------------|---------------------------------------------|
| Payee Corporation<br>IC/Passport Number | Politeknik KPT                              |
|                                         | Next                                        |
|                                         | Copyright © 2007 Bank Islam Malaysia Berhad |

7. Terima kasih kerana tidak membuat bayaran yuran disaat akhir.